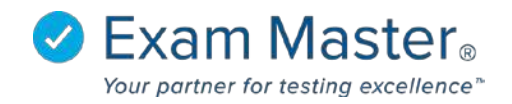

## **Viewing Examinee Activity**

- 1. Click Classes
- 2. Select Examinee Activity
- 3. Use the drop-down boxes to search for the individual examinee or scroll through the list of examinees that appears under the **Examinees**

| <b>Exam MASTER</b><br>Academic Manager | ■ Examinee Activity      |
|----------------------------------------|--------------------------|
| Go to User Mode                        | Filter By                |
| Current Program:<br>Exam Master Train  | User Group Class of 2018 |
| Dashboard                              | Class                    |
| Exams +                                | brenda                   |
| Create a Class                         | Name                     |
| Manage Classes                         |                          |
| Email a Class                          | Submit                   |
| Class Activity                         |                          |
| Examinee Activity                      | Examinees                |

4. Click the name of the examinee whose reports you want to view

| Examinees                    |                     |                           |
|------------------------------|---------------------|---------------------------|
| Please choose an examinee to | view their activity |                           |
| - Previous 1 2 Next -        |                     |                           |
| Name                         |                     | Email                     |
| All-class, Dorothy           |                     | class1231@exammaster.com  |
| Allstudents, Tammi           |                     | student311@exammaster.com |
| Classattend, Mary            |                     | class2001@exammaster.com  |
| © Exam Master Corp.          | 2017 Client Private | 20170606                  |

The reports will be date ranged; adjust the dates to show the Assignments, Practice Exams, and User Exams the Examinee has taken.

5. Click a report to see a breakdown by outline, as seen below:

| Submit    |                    |             |               |                |            |              |         |        |
|-----------|--------------------|-------------|---------------|----------------|------------|--------------|---------|--------|
|           | -                  |             |               |                |            |              |         |        |
|           |                    |             |               |                |            |              |         |        |
| Assignmer | ts                 |             |               |                |            |              |         |        |
|           | Average Exam Score | Average Q   | uestion Score | Answered/      | lotal An   | swered Right | Answere | dWrong |
| All Exam  | ummary 83.68%      | 8           | 3.8%          | 213/21         | 6          | 181          | 35      | 5      |
| Name      | 1                  | Total Score | Mode          | Answered/Total | Date       | Raw Score    | Right   | Wrong  |
| Neurosci  | nce Quiz           | 100.0%      | Study         | 19/19          | 2017-03-01 | 19/19        | 19      | 0      |
| Neurosci  | nce Quiz           | 63.16%      | Test          | 18/19          | 2017-03-01 | 12/19        | 12      | 7      |
| Psychiatr | Assessment Quiz    | 100.0%      | Study         | 15/15          | 2017-02-28 | 15/15        | 15      | 0      |
| Psychiatr | Assessment Quiz    | 66.67%      | Test          | 14/15          | 2017-02-28 | 10/15        | 10      | 5      |

## Report for Dorothy All-class

| Component                                      | Totals         | Responses      |  |
|------------------------------------------------|----------------|----------------|--|
| Outline: PANCE/PANRE Certification Review      | 98 / 120 (82%) | 98 / 118 (83%) |  |
| Topic: The Reproductive System                 | 10 / 11 (91%)  | 10 / 11 (91%)  |  |
| Subject: Pharmaceutical Therapeutics           | 2 / 2 (100%)   | 2 / 2 (100%)   |  |
| Category: Pelvic Inflammatory Disease          | 1 / 1 (100%)   | 1 / 1 (100%)   |  |
| Subcategory: Pelvic Inflammatory Disease       | 1 / 1 (100%)   | 1 / 1 (100%)   |  |
| Category: Uterus                               | 1 / 1 (100%)   | 1 / 1 (100%)   |  |
| Subcategory: Leiomyoma                         | 1 / 1 (100%)   | 1 / 1 (100%)   |  |
| Subject: Using Laboratory & Diagnostic Studies | 1 / 2 (50%)    | 1 / 2 (50%)    |  |
| Category: Breast                               | 0 / 1 (0%)     | 0 / 1 (0%)     |  |
| Subcategory: Fibroadenoma                      | 0 / 1 (0%)     | 0 / 1 (0%)     |  |